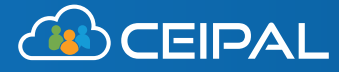

### Microsoft Word Plug In

Say goodbye to copy and paste. With CEIPAL's Microsoft Word Plug In, recruiters can automatically transfer resume data from Word to their ATS. The feature parses all information from your candidate's resume, creates a new profile within CEIPAL, or updates an existing profile with any new information. The result is no manual data entry, a smoother workflow, and better data management.

## How does it work?

### Immediately transfer data.

You don't even need to click "upload." From inside Microsoft Word, the CEIPAL platform will parse your candidate's resume and transfer all information into its system.

### Eliminate duplicates.

Use intelligent automation. The CEIPAL integration will ask if you need to create a new candidate profile, or update an old one, so you never need to worry about duplicate resumes.

|                 | + Add App               | licant                                                                    |                                     |  |  |  |  |
|-----------------|-------------------------|---------------------------------------------------------------------------|-------------------------------------|--|--|--|--|
|                 | ails                    |                                                                           | - 🗆 X                               |  |  |  |  |
|                 | Casey                   | Job Title                                                                 | Big Data Hadoop Developer           |  |  |  |  |
| Middle Name     |                         | Total Experience                                                          | 13 ~                                |  |  |  |  |
| Last Name       | Stewart                 | Work Authorization                                                        | GC-EAD ~                            |  |  |  |  |
| Email Address • | casey.s@gmail.com       | Address                                                                   |                                     |  |  |  |  |
| Email Address1  |                         | City                                                                      | NYC                                 |  |  |  |  |
| Expected Pay    | USD v 55 Hourly v C2C v | Country                                                                   | United States ~                     |  |  |  |  |
| Skype ID        |                         | State                                                                     | New York 🗸                          |  |  |  |  |
| Mobile Number * | 9398383883              | Pincode                                                                   | 10001                               |  |  |  |  |
|                 |                         | C 179 -<br>Big Data H                                                     | Casey Stewart 🔏<br>Hadoop Developer |  |  |  |  |
|                 |                         | Documents<br>Casey-stewart-2020resume.doc ⊘<br>Resume   06/22/20 09:06:00 |                                     |  |  |  |  |

# How do I set it up?

| ٢ |
|---|
|   |
| 7 |
|   |

Go to Quick Links and select MS Word

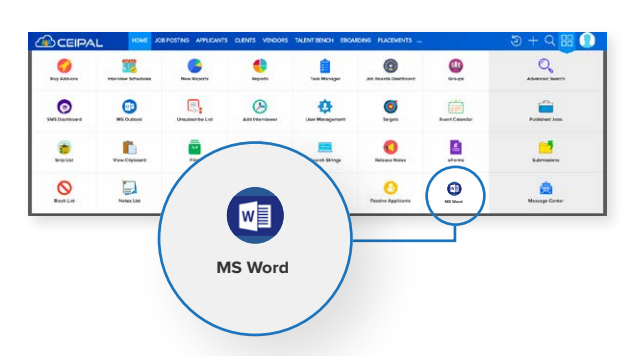

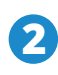

Download and install the plugin to your computer

#### for CEIPAL

tion with Outlook and Office 365 plugins ags messages from both the platforms to the candidate in your CEIPAL ATS (and vice dbye to switching between your inbox and agy hello to productivity. View full email ttachments, and quickly find everyone you ir ATS. The new Import Applicant feature a to easily parse a candidate's resume from ment.

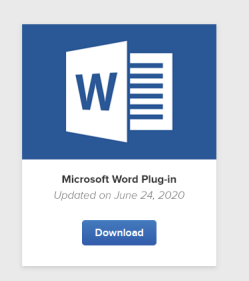

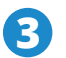

Open Microsoft Word and click the **CEIPAL** tab

| File                     | Home                                                                                                    | Insert                                                                                                    | Design                                                                                                    | Layout                                                                                                    | References                                                                                                    | Mailings                                                                                      | Review                                          | View CEIF                                        | AL                 | Help                | 🗘 Tell me                       | A Share                                             |
|--------------------------|----------------------------------------------------------------------------------------------------|----------------------------------------------------------------------------------------------------|----------------------------------------------------------------------------------------------------|----------------------------------------------------------------------------------------------------|----------------------------------------------------------------------------------------------------|-----------------------------------------------------------------------------------------------|-------------------------------------------------|--------------------------------------------------|--------------------|---------------------|---------------------------------|-----------------------------------------------------|
| Login                    | Add Applicant                                                                                                    | し<br>Logout                                                                                                    |                                                                                                    |                                                                                                    |                                                                                                    | _                                                                                             |                                                 |                                                  |                    |                     |                                 |                                                     |
| Sur                      | ender Tiw                                                                                                    | ar                                                                                                    |                                                                                                    |                                                                                                    |                                                                                                    | V                                                                                             | 'iew                                            | CEIF                                             | PAL                |                     | Help                            | ^                                                   |
| Sum<br>"Tr<br>Pur<br>adm | amary:<br>ansformin,<br>veyor of co-<br>tinistration<br>• Total 9<br>& Supp<br>• Experi-<br>• Experi-<br>• Exp | g large, t<br>mpetitive<br>of Hadoo<br>9 years of<br>port.<br>ence on 1<br>4, MRUn<br>ence with<br>ence with<br>ence with<br>ence usin<br>ence in us<br>edge of A | anruly data<br>intelligence<br>p ecosystem<br>experience<br>Big Data E<br>it for unit<br>Python, S<br>Apache S<br>king with A<br>g Apache S<br>sing Avro,<br>pache Am<br>king on Pot | a sets into<br>e and holi<br>n compon<br>in IT wit<br>[adoop pr<br>testing.<br>PARK, ar<br>PARK, ar<br>PARK, ar<br>PARK, ar<br>State State<br>(Far as exe<br>Nested Ar<br>bari. | competitive a<br>stic, timely an<br>ents and archit<br>h Enterprise A<br>rojects using 1<br>ad shell scripti<br>afka.<br>orm & Kafka.<br>cution engine<br>rro, Sequence | dvan<br>alyse,<br>ecture.<br>pplication I<br>MapReduce<br>ing.<br>for Pig & H<br>files, Parqu | Developmen<br>1, PIG, HIV<br>Hive.<br>Ret & ORC | t involving Bu<br>/E, Sqoop, Fh<br>file formats/ | siness .<br>ıme, C | Analysi<br>Dozie, E | is, Developmer<br>IBase, Zookee | .iguration and<br>at, Maintenance<br>aper, Cloudera |

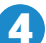

#### Enter your **CEIPAL login credentials**

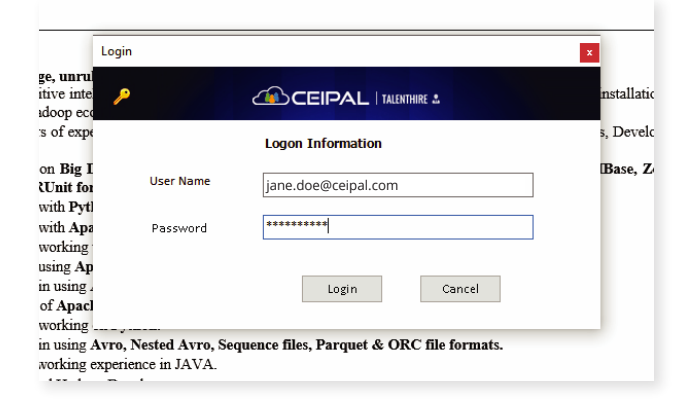

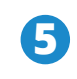

Open a resume in Word, double-check any last minute details, and watch your applicant appear in the platform!

| Applicant                                                                                         | ant Deta              | ds                                                   |                     | - 0                                                | ×  |                     |
|---------------------------------------------------------------------------------------------------|-----------------------|------------------------------------------------------|---------------------|----------------------------------------------------|----|---------------------|
|                                                                                                   | her.                  | Surender                                             | Job Title           | Big Data Hadoop Developer                          |    |                     |
| pri Applica                                                                                       | Middle Name           |                                                      | Total Experience    | 13                                                 | ~  |                     |
| Surender Tiwar                                                                                    | Last Name             | Tiwar                                                | Work Authorization  | GC-EAD                                             | ~  |                     |
| Surender.t@gmail.com<br>9398383883                                                                | Email Address •       | Surender t@gmail.com                                 | Address             |                                                    | ٦Ì |                     |
| Summary:                                                                                          | Email Address1        |                                                      | City                | NIC                                                |    |                     |
| Transforming large, unr     Purveyor of competitive int     Total 9 years of err                  | Expected Pay          | $[USD \lor]$ $[S5 ]$ Hourly $\lor]$ $[C2C \lor]$     | Country             | United States                                      | ×  | soments and archite |
| Experience on Big     Experience with Pa                                                          | Skype ID              |                                                      | State               | New York                                           | ¥  |                     |
| <ul> <li>Experience with Ar</li> <li>Experience working</li> </ul>                                | Mobile Number +       | 9398383883                                           | Pincode             | 10001                                              |    |                     |
| <ul> <li>Experience using A</li> <li>Experience in using</li> </ul>                               | Home Phone            |                                                      | Source              | Word                                               | v  |                     |
| <ul> <li>Knowledge of Apa</li> <li>Experience working</li> </ul>                                  | Linked in Profile     |                                                      | Applicant Group     | Non ownership                                      | ^  |                     |
| <ul> <li>Experience in using</li> <li>Have good working</li> <li>IBM Certified Hade</li> </ul>    | Skilts                | BEA,BEA<br>WEBLOGIC,ECLIPSE,JAWA,JMS,JSF,JSP,SER     | Additional Comments | Patrix Java Okveloper     Primus - Java Candidates | ~  |                     |
| <ul> <li>Familiar with data a</li> <li>Experience in instal</li> </ul>                            | What to do, if this p | rofile already exists in the database 7 +            |                     |                                                    |    | ws.                 |
| <ul> <li>Capable of processi</li> <li>Able to assess busin</li> <li>Experience in Work</li> </ul> |                       | Add as a resume     Add as a default resume     None |                     |                                                    |    |                     |